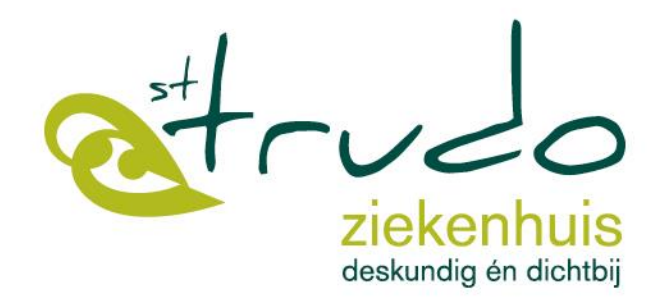

## Gebruik van KWS

#### Studenten verpleegkunde Versie: 06/04/2020

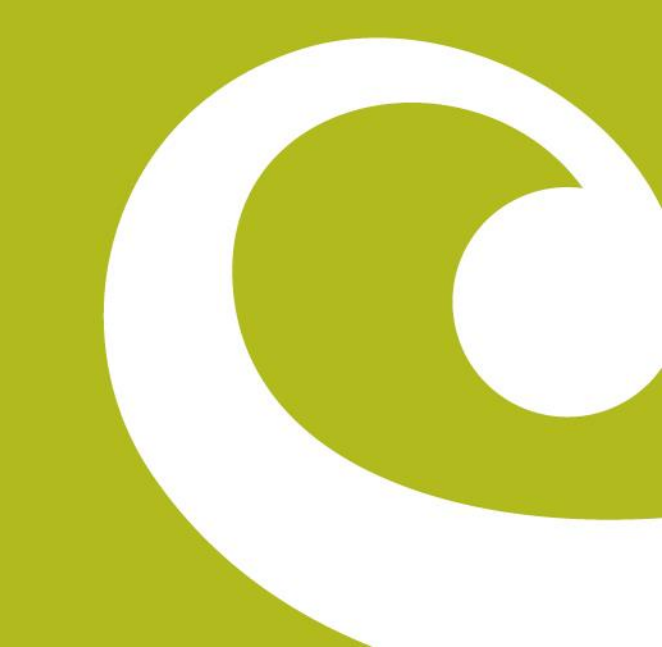

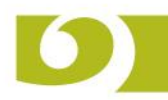

# KWS (Klinisch werkstation)

- Electronisch patiëntendossier
- Ontwikkeld door UZ Leuven
- Gebruikt in andere ziekenhuizen
- één gezamenlijk patiëntendossier
- UZL bewaakt uniformiteit

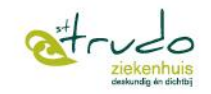

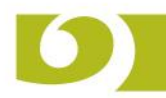

# Security & privacy

### Toegang tot KWS

- Gebruikersnaam en wachtwoord nodig.
- Gebruikersnaam is uniek en wijzigt nooit.
- Wachtwoord bepaal je zelf en is strikt persoonlijk.
   Geef je wachtwoord nooit door! Bij twijfel, wijzig meteen.
- Wachtwoord is onderhevig aan een aantal regels.
- Wijzigen bij eerste gebruik.
- Om de **4 maanden** nieuw in te stellen.
- Alles wordt gelogd.
- Alles wat onder jouw gebruikersnaam is **uitgevoerd** is door jou uitgevoerd

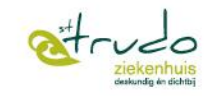

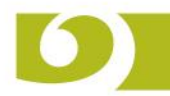

# Security & privacy

### Wachtwoord wijzigen :

- Je wachtwoord moet exact 8 tekens lang zijn.
- Je wachtwoord moet verschillen van de 5 vorige wachtwoorden.
- Je moet karakters gebruiken uit minstens 2 van de 4 volgende reeksen (Gebruik alleen karakters uit deze 4 reeksen):
  - Kleine letters abcdefghijklmnopqrstuvwxyz
  - Grote letters ABCDEFGHIJKLMNOPQRSTUVWXYZ
  - Nummers 0123456789
  - Andere Tekens ! " # \$ % & ' ( ) \* + ' . / : ; < = > ? @ [ \ ] ^ \_ ` { | } ~
- Vier opeenvolgende karakters mogen niet hetzelfde zijn
- Je wachtwoord wordt gecontroleerd aan de hand van een woordenboek:
  - Bestaande woorden van 4 tot 8 tekens mogen niet in je wachtwoord zitten.
  - We gebruiken Nederlandse, Franse, Engelse en Duitse woordenboeken.

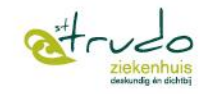

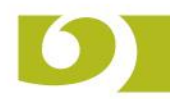

# Security & privacy

- Zorgrelatie :
  - Indien men een patiënt behandelt krijgt men toegang tot het hele dossier voor de periode dat de behandeling duurt (plus 14 dagen na opname)
  - VPK : zal alle patiënten op zijn/haar eenheid bv. 12215 (G1) kunnen zien.
     Arts : zal alle patiënten voor zijn/haar afdeling/discipline bv. SCAR kunnen zien.
  - Je hebt **geen** zorgrelatie:
    - met jezelf
    - met je naasten (tenzij ze op je eenheid liggen)
    - met collega's (tenzij ze op je eenheid liggen)
    - met vips
    - enz.

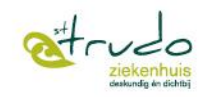

22-4-2020

# **KWS** Opstarten

Via snelkoppeling

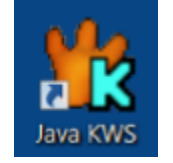

Via de zoekbalk

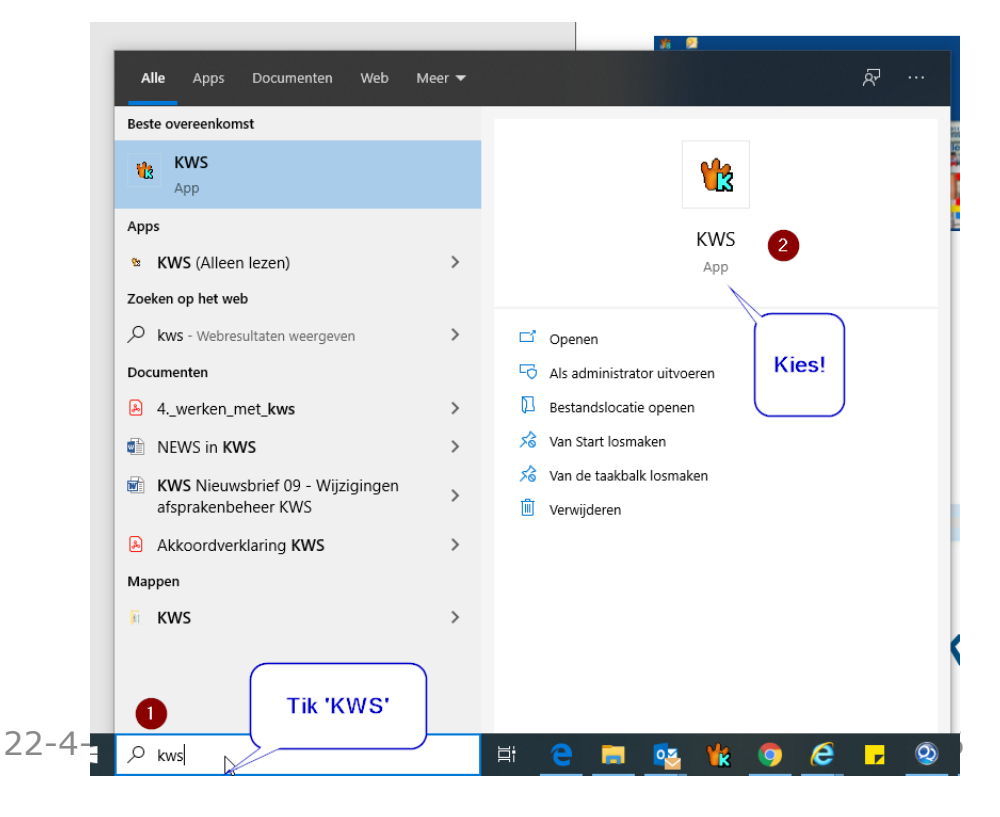

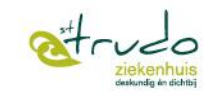

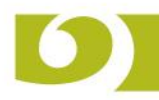

# Inloggen

- 1. KWS-Login
- 2. KWS Wachtwoord
- 3. Productie: niet wijzigen
- 4. Standaard: niet wijzigen
- 5. Druk op OK om in te loggen

| Loginnaam    | 1         | •   |
|--------------|-----------|-----|
| Paswoord     | 2         |     |
|              | Productie | 3 • |
| Werkomgeving | standaard | 4.  |

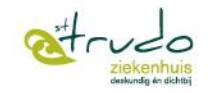

# **KWS Startscherm**

| 1 KWS 🗖  | riss0)                |                           |                                   | 2                                         |                                         |
|----------|-----------------------|---------------------------|-----------------------------------|-------------------------------------------|-----------------------------------------|
| 😭 Start  |                       |                           |                                   |                                           | Rutger Frissaer StTruiden STZA866 🔯 📋   |
| Algemeen | Werklijsten Afspraken | KWS ImpKws Extra          |                                   |                                           | 3                                       |
|          |                       |                           | Zoek naar een actie en bevestig m | net 'Enter' 4 Q                           | Ŧ                                       |
| 👌 Zoek   | patient Ctrl+1        | Aanwezigheidsbeeld Ctrl+2 | Aanwezigheidsbeeld Ctrl+3         | Toegewezen contacten - alle (eigen) Ctrl+ | 4 Valideerlijst verslagen - alle Ctrl+5 |
| S9Us     | erDashboard Ctrl+6    | Saved queries Ctrl+7      | Sjablonen : MS Word Ctrl+8        | Valideerlijst verslagen - alle Ctrl+      | 5                                       |

- 1. Gebruikersnaam
- 2. Extra scherm (A = huidig scherm)
- 3. Persoonlijke instellingen omgeving printer
- 4. Zoekbalk

. . .

- 5. Favorieten (zelf in te stellen)
  - Zoek patiënt
  - Aanwezigheidsbeeld toegewezen eenheid

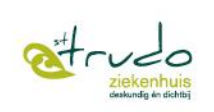

# Startscherm

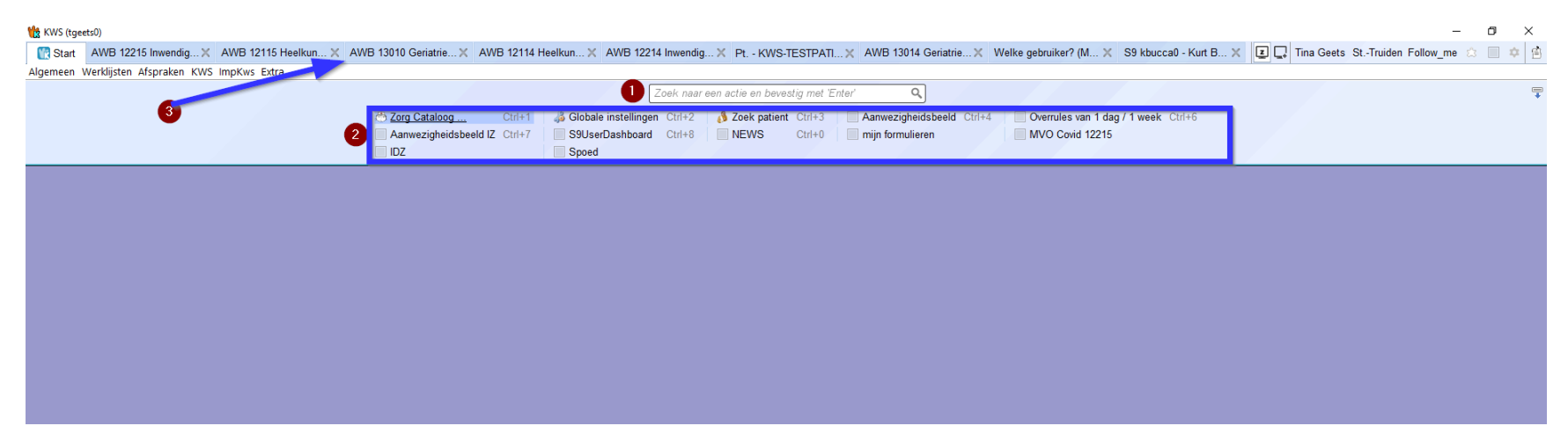

- 1. Zoekbalk: tik trefwoorden in om KWS-onderdelen te zoeken
  - 1. Meest voorkomende zijn
    - 1. 'Zoek patiënt
    - 2. Aanwezigheidsbeeld
- 2. Favorieten KWS-onderdelen:
  - 1. Stel je zelf naar eigen voorkeur in
- 3. Bovenaan zie je geminimaliseerde schermen, die je opende.

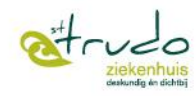

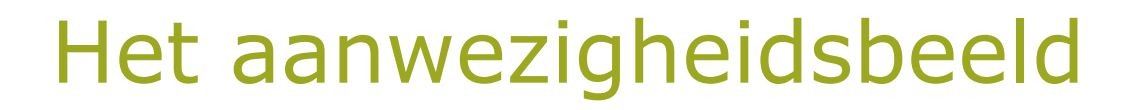

 De lijst van aanwezige patiënten vind je in KWS op het aanwezigheidsbeeld

| on kolommen                 | k/b ∽ naam | ZHH                                                                                                    | todo | EMV vrije notitie | Α  | m/v | lftd | gebDatum       | a-stat | klasse | a-afd | a-supervisor                                                                                                    | a-van                 | a-tot start opname              | komt van | af naar |
|-----------------------------|------------|----------------------------------------------------------------------------------------------------|------|-------------------|----|-----|------|----------------|--------|--------|-------|----------------------------------------------------------------------------------------------------|-----------------------|---------------------------------|----------|---------|
| Contact-informatie          |            |                                                                                                    |      |                   | h  | Q,  | 86j  |                | 0      | z/z    | SGER  | Anna Mark                                                                                                    | CONSIDERING IN        | (0.00000000)                    |          |         |
| Aanwezigheid-informatie     | 7301/1     |                                                                                                    |      |                   | ð  | Ó,  | 90j  | 5-6-5 C        |        | z/p    | SGER  | 100.00                                                                                                    | 0.000                 | 10.4 (0.1) (0.1)                |          |         |
|                             | 7302/1     | Calent                                                                                                    |      |                   |    | O'  | 84j  | property and a |        | z/p    | SGER  | the last                                                                                                    | 0.000                 | 199.000 0.08                    |          |         |
| Extra informatie            | 7303/1     | Control 10                                                                                                    |      |                   |    | O'  | 81j  | 10 C. 1998     |        | z/p    | SGER  | Sector Sector                                                                                                    | The second second     | 100 AND 100                     |          |         |
| In-stroom                   | 7307/1     | Carteria                                                                                                    |      |                   | Ø  | Ò,  | 88j  | Sector Sector  |        | z/2    | SGER  | Annual Sect.                                                                                                    | per presi a           | 340.000 (140)                   |          |         |
| Uit-stroom                  | 7307/2     | Course of the                                                                                                    |      |                   |    | O,  | 82j  | 10.0           |        | z/2    | SGER  | Association in the second                                                                                                    | 100,000,000           | 10.000 (0.0                     |          |         |
| Eutora aiskoakuis isfa      | 7308/1     | Controlling                                                                                                    |      |                   |    | Ŷ   | 85j  | 100.000        |        | z/2    | SGER  | All of the local diversion of the local diversion of the local diver | 100.000.000           | 345-000 Te-0                    |          |         |
| Extern Ziekennuis Inio      | 7308/2     | Carlotte                                                                                                    |      | ja go a situato   |    | O,  | 84j  | to a sub-      |        | z/2    | SGER  | Appendication of the second                                                                                                    | properties of the     | 20-0008-003                     |          |         |
| Vrije notitie               | 7309/2     | Control 10                                                                                                    |      |                   |    | O'  | 83j  | Party Party    |        | z/2    | SGER  | 1000 Carl                                                                                                    | 100 Aug 100           | 100 March 100                   |          |         |
| n nationton                 | 7310/1     | Control in the set                                                                                                    |      |                   | J. | Ŷ   | 77j  | 100 C 100 C    |        | z/2    | SGER  | Annual Sect.                                                                                                    | properties to         | 3-DODE DOM                      |          |         |
| , patienten                 | 7310/2     | second advector                                                                                                    |      |                   |    | Ŷ   | 70j  | 1. H. 1991     |        | z/2    | SGER  | Association in the second                                                                                                    | PRODUCT N             | [10] 100 200 100                |          |         |
| Lege plaatsen               | 7311/1     | Concilling and set                                                                                                    |      |                   |    | Ó,  | 64j  | Loss and       |        | z/2    | SGER  | All of the local diversion of the local diversion of the local diver | 200.000.00            | Evening a se                    |          |         |
| Nu aanwezige patienten      | 7311/2     | Carlotte                                                                                                    |      | <b>A</b>          | J. | O'  | 80j  | Del este       | _      | z/2    | SGER  | Approx Parts                                                                                                    | production of the     | <ul> <li>Decode in a</li> </ul> |          |         |
| litzaschroven patienten     | 7312/1     | Control 10                                                                                                    |      |                   |    | Ŷ   | 90j  | No.            |        | z/2    | SGER  | 1000 Carl                                                                                                    | 100 AUG 100           | 100 March 100                   |          |         |
|                             | 7312/2     | Carteria                                                                                                    |      |                   |    | Ŷ   | 87j  | 0.000          |        | 2/2    | SGER  | Anna Sant                                                                                                    | Test States 4         | 1940-000 F 18                   |          |         |
| Te verwachten patienten     | 7313/1     | Concerning Street Street Street Street Street Street Street Street Street Street Street Street Street Street St                                                                                                    |      | ▲                 |    | Ŷ   | 72j  | 10.00          |        | z/2    | SGER  | Association in the second                                                                                                    | Distriction of the    | 246,000,000                     |          |         |
| on contacten                | 7313/2     | Central Inc.                                                                                                    |      | ▲                 | J) | Ŷ   | 86j  | 1.0            |        | z/2    | SGER  | All of the local diversion of the local diversion of the local diver | And the state of      | CHARLES BAR                     |          |         |
| N-lijnen                    | 7314/1     | Carlotte                                                                                                    |      |                   | J. | Ŷ   | 86j  | 10000          |        | z/2    | SGER  | Approx Parts                                                                                                    | Pre-Sector            | 340000.044                      |          |         |
| Gekoppeld Eigen aan eenheid | 7314/2     | Control 10                                                                                                    |      |                   |    | Ŷ   | 78j  | Sector Press   |        | 2/2    | SGER  | 1000 Carl                                                                                                    | and the second second | A REPORT OF                     |          |         |
| Overige Alle                | 7315/1     | Carteria                                                                                                    |      | <b>A</b>          | Ø  | Ŷ   | 80j  | 100.000        |        | z/p    | SGER  | Salar See                                                                                                    | 100.000.000           | 240000 808                      |          |         |
|                             | 7316/1     | Concerning Street, Street, Stre |      | N                 |    | O'  | 83j  | No. PER        |        | z/p    | SGER  | States in the second                                                                                                    | 1210 Aller 1818       | 200 AND 100                     |          |         |

deskundig én dichtbij

#### Navigeren naar het aanwezigheidsbeeld via:

• Snelkoppeling (of favoriet) naar het aanwezigheidsbeeld

| Response in the second second |                                                 |                        |                                                                           |                           |                                     | Z 🖵 Tina Geets |
|----------------------------------------------------------------------------------------------------|-------------------------------------------------|------------------------|---------------------------------------------------------------------------|---------------------------|-------------------------------------|----------------|
|                                                                                                    | 🖱 Zorg Cataloog Ctrl+1                          | Zoe                    | ok naar een actie en bevestig met 'Enter'<br><b>3 Zoek patient</b> Ctrl+3 | Aanwezigheidsbeeld Ctrl+4 | Overrules van 1 dag / 1 week Ctrl+6 |                |
|                                                                                                    | Aanwezigheidsbeeld IZ Ctrl+7<br>MVO Covid 12215 | S9UserDashboard Ctrl+8 | Aanwezigheidsbeeld G30 Ctrl+9<br>Spoed                                    | NEWS Ctrl+0               | mijn formulieren                    |                |
|                                                                                                    |                                                 |                        |                                                                           |                           |                                     |                |
|                                                                                                    |                                                 |                        |                                                                           |                           |                                     |                |

Of via menu 'Werklijsten', nieuw aanwezigheidsbeeld

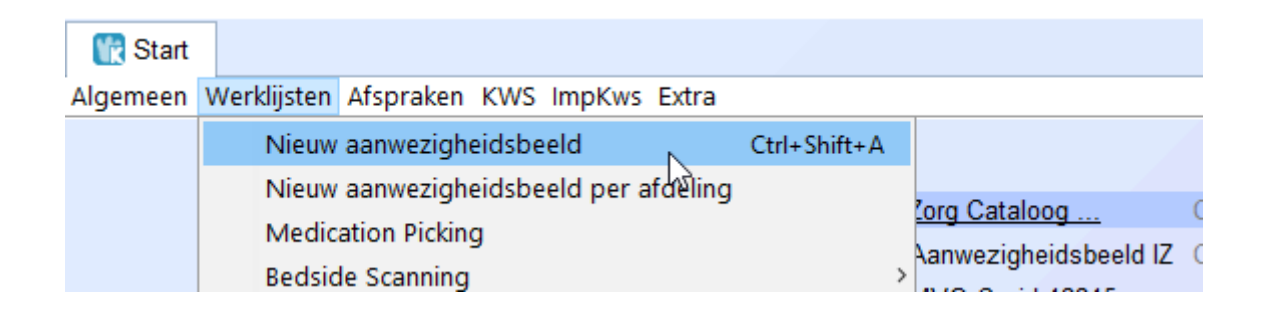

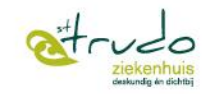

#### Instellen favoriete aanwezigheidsbeeld

- Typ in de zoekbalk "aanwezigheidsbeeld"
- Sleep "Aanwezigheidsbeeld" naar de favorieten

|          | Ctrl+1         |               | Chie  | 2 | Ctrf+3 |  |
|----------|----------------|---------------|-------|---|--------|--|
|          | Ctrl+6         |               | D Out | 7 | Ctif+8 |  |
|          |                |               | 20    |   |        |  |
|          |                | 1-            |       |   |        |  |
|          |                | 1             |       |   |        |  |
|          |                | 1             |       |   |        |  |
|          |                | 1             |       |   |        |  |
| VVerklij | sten           |               | -     |   |        |  |
| Aan      | wazigheidsbeek | <             |       |   |        |  |
|          | wazigheidsbeek | t : Grondplan |       |   |        |  |
| 1000     | waziabaidabeak | per afdeling  |       |   |        |  |
| Aan      |                |               |       |   |        |  |

- Kies een naam voor de snelkoppeling
- Selecteer Eenh/Afd en vul jouw eenheid in vb. 12214
- Druk op OK

| Favoriet instellen op Ctrl + 7                                                | Favorie            | et instellen op Ctrl + 7                          |
|-------------------------------------------------------------------------------|--------------------|---------------------------------------------------|
| 1. Kies de gewenste actie     Aanwezigheidsbeeld                              | - 1. Kies          | de gewenste actie<br>anwezigheidsbeeld            |
| 2. Kies een naam voor de favoriet<br>Aanwezigheidsbeeld                       | – 2. Kies<br>Aanwi | een naam voor de favoriet<br>ezigheidsbeeld       |
| - 3. Kies (optioneel) een parameter voor de actie<br>Geen : () Geen parameter | — 3. Kies          | (optioneel) een parameter voor de actie<br>Geen : |
| Eenh/Afd : 🔘                                                                  | Eer                | sh/Afd :  Eenheid :  Afdeling :                   |
|                                                                               |                    |                                                   |
| ✓ ОК                                                                          | Annuleren          | OK Annuleren                                      |

aanwezigheidsbeeld

х

# Aanwezigheidsbeeld openen vandaag

## Klik op de link van het aanwezigheidsbeeld

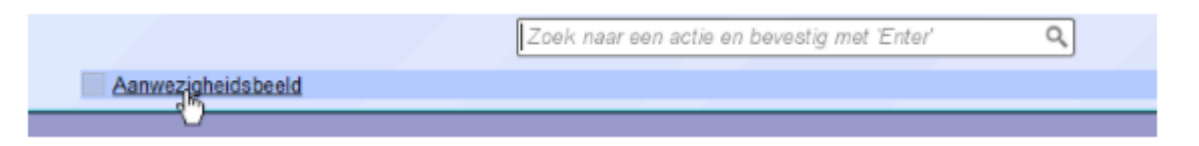

Indien nog geen eenheid gekozen, vul je eenheid in

Druk op OK

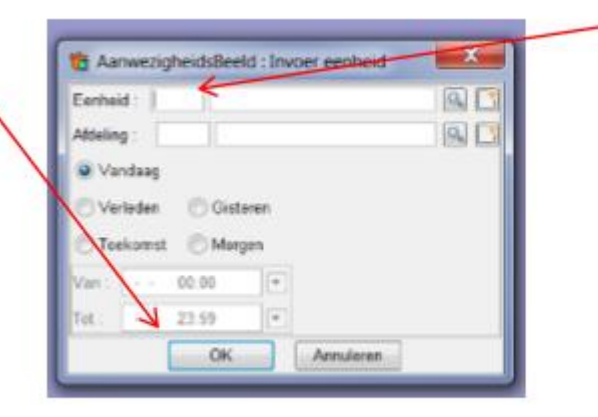

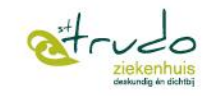

#### 0 0 13

122133 C21: AanwezigheidsBeeld (30-08-2017)

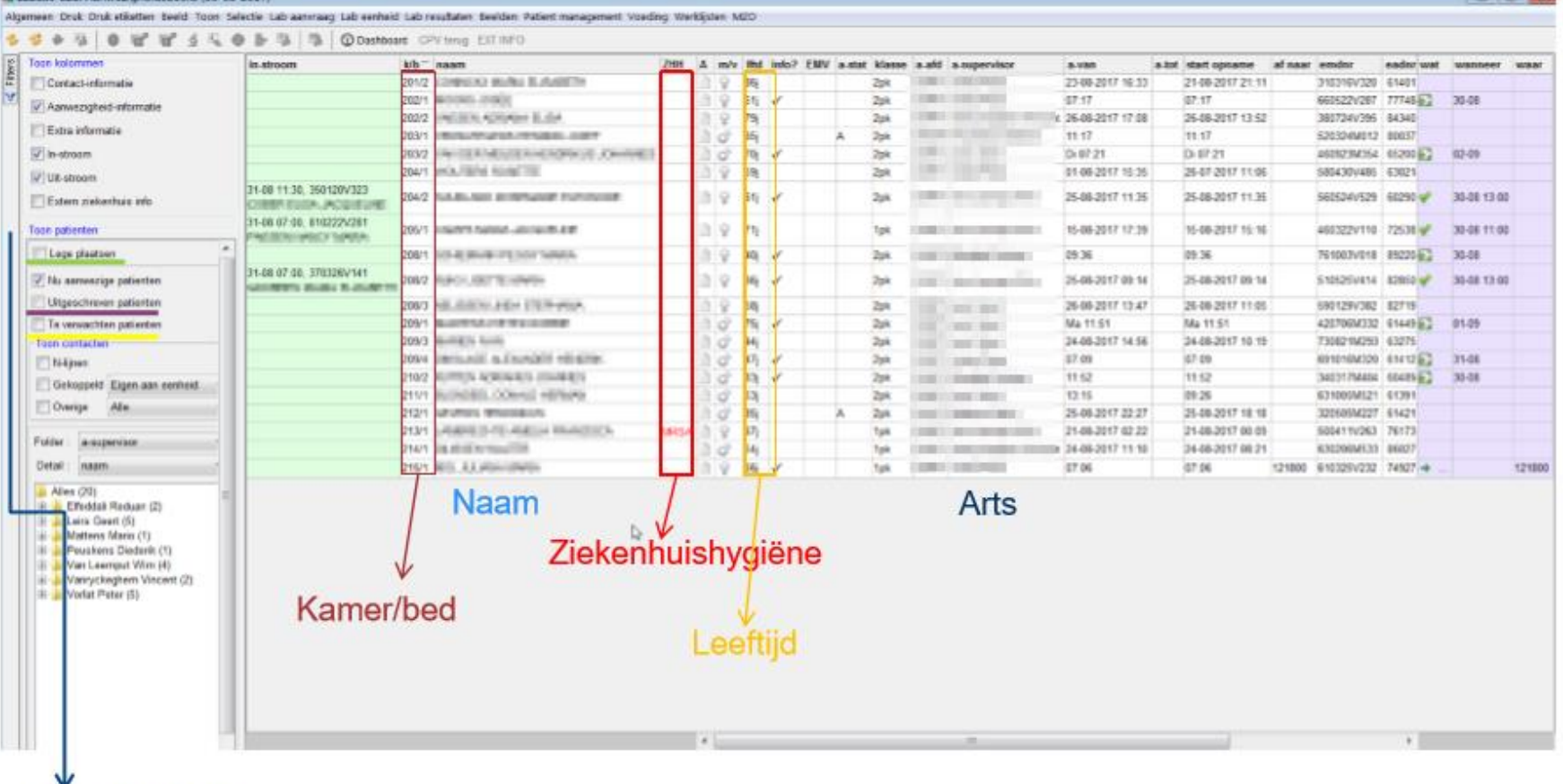

Lege bedden

Uitgeschreven patiënten

#### Te verwachten patiënten

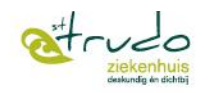

2

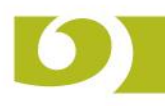

#### Link naar externe pakketten

- Selecteer de patiënt in het aanwezigheidsbeeld
- Via 'STZH'-menu

| anagement V     | oeding/ | g Werl | klijs en | STZH | 1                             |             |       |     |          |    |        |      |
|-----------------|---------|--------|----------|------|-------------------------------|-------------|-------|-----|----------|----|--------|------|
| rug EXT INFO    |         |        |          | •    | Охуд                          | en          |       |     |          |    |        |      |
| н               | todo    | EMV    | vrije    |      | Cyber                         | rlab        |       |     |          | n  | a-stat | klas |
|                 |         |        |          |      | Resul                         | taten       | viewe |     | )        | 4  | 0      | z/z  |
|                 |         |        |          |      | Rocul                         | taten       | viowo | r   | ,<br>    | 9  |        | z/p  |
| vid19           |         |        |          |      | huur                          | 5           |       | z/p |          |    |        |      |
| vid19           |         |        |          |      | Non Dok                       |             |       |     |          |    |        | z/p  |
| vid19           |         |        |          |      | ORline (indien geïnstalleerd) |             |       |     |          |    |        | z/2  |
| vid19           |         |        |          |      |                               |             |       |     |          |    |        | z/2  |
| vid19           |         |        |          |      | Medo                          | los         |       |     |          | 4  | I      | z/2  |
| vid19           |         |        | ijs op   | 1    | aanvr                         | agen        |       |     | ,        | 5  |        | z/2  |
| vid19           |         |        |          | 1    | etiket                        | ten         |       |     |          | 6  |        | z/2  |
| vid19 inf.ctrl. |         |        |          |      | varia                         | <b>V</b> =1 | 4     |     | 010210   | .3 |        | z/2  |
| vid19 inf.ctrl. |         |        |          |      |                               |             | Ŷ     | 70j | 15-11-19 | 49 |        | z/2  |
| vid19 inf.ctrl. |         |        |          |      |                               |             | O'    | 64j | 21-07-19 | 55 |        | z/2  |
| vid19           |         | ▲      |          |      |                               |             | O,    | 80j | 22-07-19 | 39 |        | z/2  |

Via deze weg kan je:

- Etiketten afdrukken
- Voedingsvoorschrift invullen
- Antidecubitusmatras bestellen

. . .

est-rudo ziekenhuis deskondig en dichte

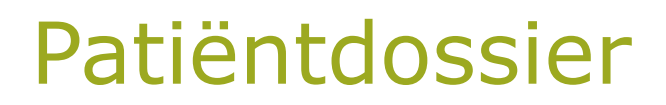

- Openen van het dossier:
  - Via het aanwezigheidsbeeld
    - Dubbelklik
    - Ofwel rechtermuisklik: 'Toon patiëntendossier'
  - Via 'Zoek patiënt'

| Zoek patiënt STZH St-Truiden<br>Zoek parameters | Venster oven houden | Zoek fonetisch | Alleen aanwezige patie | enten |
|-------------------------------------------------|---------------------|----------------|------------------------|-------|
| Extern patient nummer :                         |                     |                |                        |       |
| EADNr :                                         | EMD                 | Nr:            | RRNr :                 |       |
| Naam:                                           |                     | Voornaam       | i:                     |       |
| Straat (nr) :                                   |                     |                |                        |       |
| Postnr.:                                        | >                   | ~              |                        |       |
| Geboorte:                                       | ▼ Geslacht          | ✓              | jekend                 |       |
| Telefoonnr :                                    | Land :              | <b>86</b>      |                        |       |
| Zoek status                                     | ) Zoek via elD      | ek patient     | X Annuleer             |       |

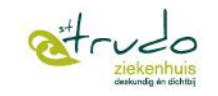

# Identificatiebalk

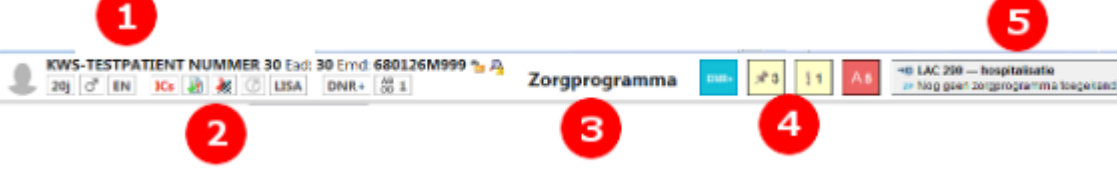

| 0 | Identificatie: naam, ead-nummer en pasfoto                            |
|---|-----------------------------------------------------------------------|
| 2 | Statussen zoals g lacht, bloedgroep en deelname aan klinische studies |
| 3 | Naam van de huidige pagina in het dossier                             |
| 4 | Alarmen voor bijvoorbeeld allergieën en Wintermute                    |
| 5 | De <u>context</u> van het patiëntdossier                              |

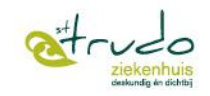

# Onderdelen van het dossier/navigatieboom:

- zoekbalk: idem zoals bij startscherm
- 2. Favorieten: hierin kan je de meest gebruikte onderdelen slepen
- 3. Overige onderdelen

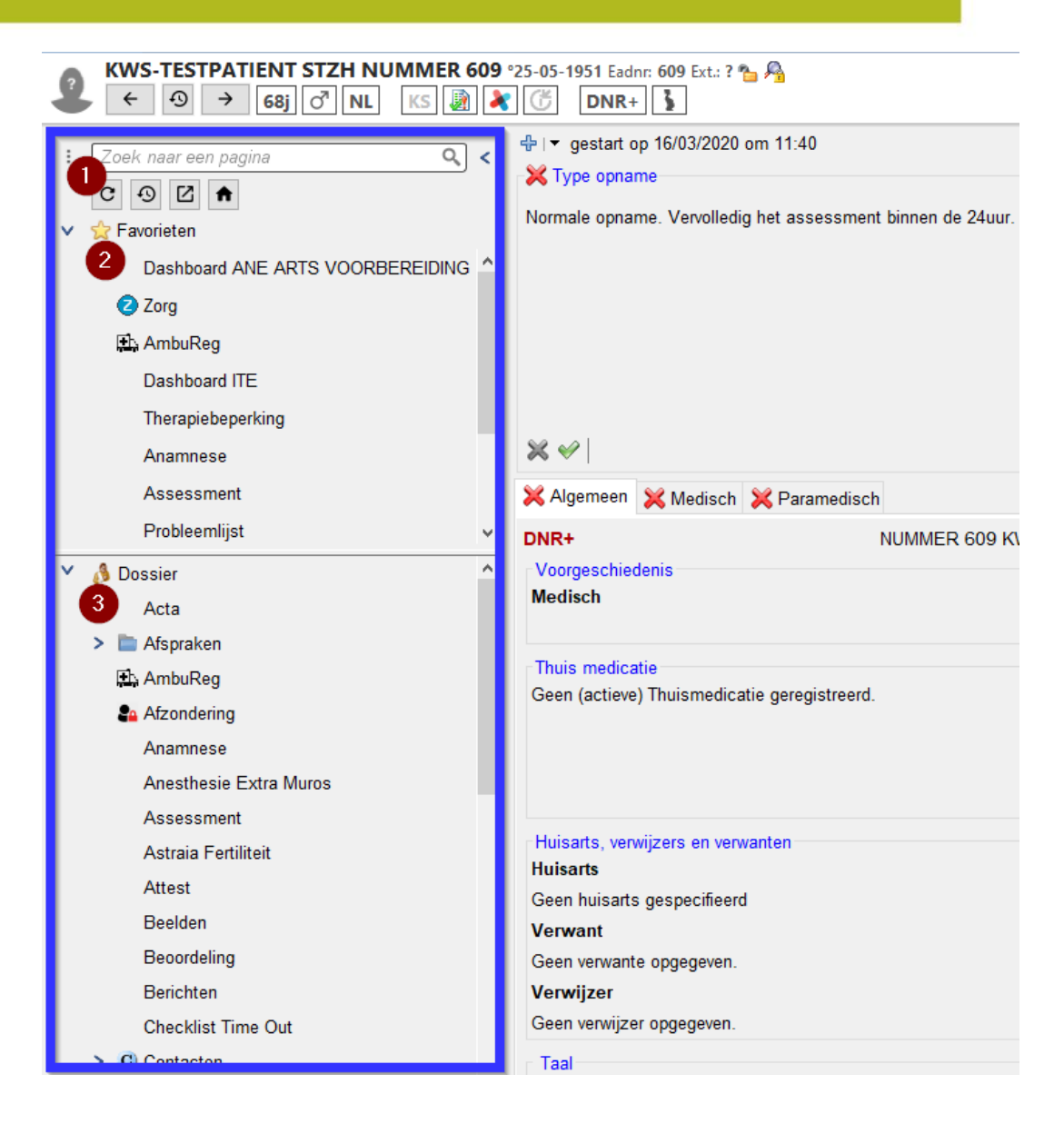

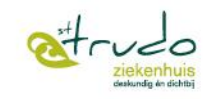

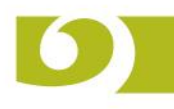

# • De meest gebruikte onderdelen zijn:

- Contacten
- Assessment
- Anamnese
- Medicatie
- Zorg
- Opvolgnota's
- Probleemlijst

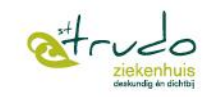

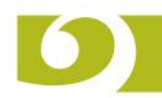

# Contactmodule

- Dossieronderdeel waarin verslaggeving betreffende het zorgproces van de patiënt wordt verzameld: voornamelijk gebruikt door artsen.
- Contactselector Geeft een overzicht van ALLE contacten
- Contact openen: dubbelklik op contact

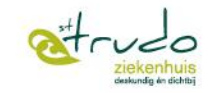

| ← ① → 68j            | 👌 NL 🛛 🔊 🔌 | C C      | DNR+          | <b>1</b>    | 1.3         |           |                      | Con              | itacten      |          |    |   |
|----------------------|------------|----------|---------------|-------------|-------------|-----------|----------------------|------------------|--------------|----------|----|---|
| Zoek naar een pagina | ٩, <       | Con      | tact selector | Zoek in ver | slagen      |           |                      |                  |              |          |    |   |
| C 🔊 🖸 🕈              |            |          |               |             | Task anda   |           | ) An dawa            |                  |              |          |    |   |
| ☆ Favorieten         |            | •        | Alles () Par  | amedisch (  | ) Tech.onde | rzoeken ( | ) Andere             |                  |              |          |    |   |
| Dashboard ANE ART    |            |          | oon alles (10 | atum        | afdeling    | eenheid   | type                 | probleemstelling | samenvatting | ver      | #v | 1 |
| 🙆 Zora               |            | ÷        | AURG (1)      | 7-01-2020   | SDER        | 15600     | cons verpleegkundige |                  |              |          |    | T |
| C 2019               |            | ÷        | SABD (3)      | 4-01-2020   | SDER        | 15600     | cons verpleegkundige |                  |              |          |    |   |
| Lth AmbuReg          |            | <b>.</b> | SANE (1)      | 3-01-2020   | SNEF        | 15600     | hospitalisatie       |                  |              |          |    |   |
| Dashboard ITE        |            | <b>.</b> | SAPO (1)      | 2-11-2019   | SAPO        | 12215     | hospitalisatie       |                  |              |          |    |   |
| Therapiebeperking    |            | <b>.</b> | SCAR (2)      | 4-11-2019   | SURG        | 11500     | 1ste opvang Spoed    |                  |              |          |    |   |
|                      |            | ÷        | SDER (4)      | 9-09-2019   | SMAT        | 12220     | Ebirth Notificatie   |                  |              |          |    |   |
| Anamnese             |            | +)···    | SDIA (2)      | 2-08-2019   | SURG        | 11500     | 1ste opvang Spoed    |                  |              |          |    |   |
| Assessment           |            | ÷        | SEND          | 0.09.2019   | SABD        | 12115     | nospitalisatie       |                  |              |          |    |   |
| Probleemlijst        | ¥          | <b>.</b> | SFYG (4)      | 9-00-2019   | SURG        | 11500     | Tste opvang Spoed    |                  |              |          |    |   |
| ,                    |            | ÷        | SGEI (3)      |             |             |           |                      |                  |              |          |    |   |
| 👌 Dossier            | <u>^</u>   | <b>.</b> | SGER (6)      | Over        | zicht va    | an con    | tacten o             |                  |              |          | 1  |   |
| Acta                 |            | +        | SGYN (4)      | dem         | aakt pe     | er med    | ische undige         |                  |              |          |    |   |
| > 🛅 Afspraken        |            | ÷        | SMAT (3)      | afd         | elina/s     | peciali   | sme                  |                  |              |          | 1  |   |
| 🖬 AmbuRea            |            |          | SNEF (18      | ara         | ching, o    | peelan    |                      |                  |              |          |    |   |
| Afrendering          |            | Ð        | SNEU (7)      |             |             |           |                      |                  |              |          |    |   |
| Arzondering          |            | <b>a</b> | SNKO (3)      | 4-03-2019   | SORI        | 11801     | Post-Operatief       |                  |              |          |    |   |
| Anamnese             |            | +        | SORI (4)      | 5-02-2019   | SURG        | 11500     | 1ste opvang Spoed    |                  |              |          | 1  |   |
| Anesthesie Extra Mu  | iros       |          | SREV (1)      | 2-02-2019   | SURG        | 11500     | 1ste opvang Spoed    |                  |              |          |    |   |
| Assessment           |            | <b>.</b> | SRHK (1)      | 1-02-2019   | SDER        | 18400     | cons verpleegkundige |                  |              |          | _  |   |
| Actraia Fortilitait  |            | ÷        | SSOC (1)      | 4-02-2019   | SHE         | 14903     | hospitalisatie       |                  |              |          |    |   |
| Astraia refunite     |            | <b>.</b> | SURG (25      | 4-01-2019   | SNEF        | 15600     | cons verpleegkundige |                  |              |          | 4  |   |
| Attest 🛛 💆           | klik om de | 1        | SURO (2)      | 2.01.2019   | SNEF        | 15600     | cons verpleegkundige |                  |              | <b>X</b> | 1  |   |
| Beelden              | module te  | +        | SVAL(1)       | 7 12 2019   | SNEF        | 15600     | peritoneale dialyse  | Coloctoor o      |              |          | 3  |   |
| Beoordeling          | openen     |          |               | 19-12-2010  | SNEE        | 15600     | peritoneale dialyse  | Selecteer e      |              |          | 1  |   |
| Berichten            |            |          | 2             | 13-12-2010  | SURG        | 11500     | 1ste onvang Spoed    |                  |              |          |    |   |
| Denenicent of        | ,          |          |               | 10 12 2018  | SNEE        | 13203     | dagbacpitalicatio    | Dekijken         | )            |          |    |   |
|                      |            |          |               | 06-12-2018  | SFYG        | 12113     | hospitalisatie       |                  |              |          |    |   |
| Contracten           |            |          |               | 100-11-2010 | JUNO        | 13203     | uagnospitansatic     | 3                |              |          |    |   |
|                      |            |          |               | 06-11-2018  | SNEF        | 18400     | consultatie          |                  |              |          |    |   |
| CSA set registratio  |            |          |               | 06-11-2018  | SREV        | 13121     | revalidatie          |                  |              |          |    |   |
| oor root regionatie  |            |          |               | 06 11 2010  | CUDO        | 10115     | haanitaliaatia       |                  |              |          |    |   |

0

ziekenhuis deskundig én dichtbj 22-4-2020

| Contact selector Zoek in verslagen hospitalis                                                                                                    | satie (06-12-2018 10:38) 🕱 Post-Operatief (04-03-2019 10:16) 🕱 hospitalisatie (23-12-2016 11:00) 🗵                                                                                                    |
|----------------------------------------------------------------------------------------------------|----------------------------------------------------------------------------------------------------|
| hospitalisatie SNEF (47212061) E15600                                                                                                    | 0 23-12-2016 11:00                                                                                                    |
| 📱 💽 🛃 Contact menu                                                                                                    | Verslag door Tamara_Smeesters Tes                                                                                                    |
| <ul> <li>Receptie/Toew</li> <li>Bestemmeling toevoegen</li> <li>ContactCode</li> <li>Eindverslag toevoegen</li> <li>Andere verslagen</li> <li>Intermediair verslag - 10-01-201</li> <li>Nieuw verslag toevoegen</li> <li>Nieuw verslag toevoegen</li> <li>Administratieve afwerklijst</li> <li>Bijlage aan eindverslag toevoegen</li> <li>CSA set registratie</li> <li>Memo toevoegen</li> <li>Beeld toevoegen</li> <li>Document toevoegen</li> </ul> | type intermediair verslag                                                                                                    |
| <ul> <li>+ Tekening toevoegen</li> <li>+ Dicteer</li> <li>+ ContactAlleraie dossier toevoegen</li> <li>2 (NO toevoegen</li> <li>+ Materiaal toevoegen</li> <li>+ Formasa formulier toevoegen</li> <li>+ Valideer honoraria</li> <li>+ Toon CTCAE Nevenwerkingen</li> <li>+ Zwangerschap</li> </ul>                                                                                                    | Operatieverslag:<br><br>Patiënt: KWS-TESTPATIENT STZH<br>Operatiedatum: 10-01-2017<br>Chirurg 1: Dr. Test Tamara_Smeesters<br>Chirurg 2: Dr.<br>Assistent: Dr. Test                                                                                                    |
| <ul> <li>+ Contactdossier</li> <li>OpvolgNota's</li> <li>Mexuzhealth Xero-viewer (beelden KLVS</li> <li>+ Mosos</li> <li>+ ResultatenviewerOLD</li> <li>+ Resultatenviewer</li> <li>+ MCB DOK</li> <li>+ Meddos</li> <li>+ Cyberlab</li> <li>→ AZH - Cybertrack - Transfusie Overz de elealth-hubs viewer V2</li> </ul>                                                                                                    | Anesthesist: Dr. Test<br>Type Anesthesie: algemene anesthesie<br>Operatie-indicatie: afgekoelde appendicitis<br>Peroperatieve bevindingen: ###<br>Operatieve ingreep: laparoscopische appendectomie tarnr: 243165N200<br>Operatieduur: 60 min<br>Geschat bloedverlies: ca 100 CC<br>Verslag:<br> |
|                                                                                                    | Decubitus dorsalis. Ontsmetten met Braunoderm en steriel afdekken. Insufflatie m<br>maximale druk van 15 mm Hg met Verresnaald infraumbilicaal. Plaatsen van een 10                                                                                                    |

In de linkerkolom zie je de onderdelen van het contact. Als er een inhoud is, staat het onderdeel in het vet gedrukt

De meest belangrijke zijn:

- 1. Verslagen
  - 1. Intermediair
  - 2. Eindverslag
- 2. Vino:

verpleegkundige ontslagnota

3. Opvolgnota's: dagelijkse nota's van de arts/andere zorgverlener

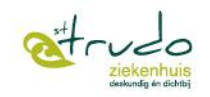

# Assessment/Anamnese

- Bij elke opname wordt een assessment afgenomen binnen de 24u
- Status wordt weergegeven via een icoon op het aanwezigheidsbeeld
- Multidisciplinaire aanpak met verpleegkundige in coördinerende rol.

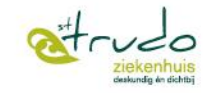

|                                                                                         |                                                 |                                                                           |                                                                                                    |                                 | 🤣 素 🔁 Ψ |
|-----------------------------------------------------------------------------------------|-------------------------------------------------|---------------------------------------------------------------------------|----------------------------------------------------------------------------------------------------|---------------------------------|---------|
| Type opname                                                                             | 🔀 Reden van opname                              |                                                                           | 🔀 Ontsl                                                                                                    | agprognose                      |         |
| Norm, opname. Vervolledig het assessment binnen de 24uur.                               | Reden van opname:<br>Niet ingevuld.             |                                                                           | Er zijn no                                                                                                    | g geen ontslagcriteria bepaald. |         |
| Start via het +teken.                                                                   | Geplande ingrepen:<br>Geen geplande ingrepen ge | Met de groen<br>Opgelet je kan<br>sommige onde                            | e vink, valideer je.<br>niet alles valideren,<br>erdelen zijn voor de<br>arts.                                           |                                 |         |
| **                                                                                      | ₩ \                                             |                                                                           | × • [                                                                                                    |                                 |         |
| 🗙 Algemeen 💥 Medisch 💥 Paramedisch                                                      |                                                 |                                                                           |                                                                                                    |                                 |         |
| DNR+ NUMMER 609 KWS-TES                                                                 | TPATIENT STZH                                   | <u>68j</u>                                                                | man                                                                                                    | Bloedgroep?                     |         |
| Voorgeschiedenis<br>Medisch                                                             |                                                 | Familiaal                                                                 |                                                                                                    |                                 |         |
| Thuis medicatie<br>Geen (actieve) Thuismedicatie geregistreerd.                         |                                                 | Allergie<br>4 w. terug A<br>2 j. terug All<br>5 j. terug All<br>Nieuwe al | Ilergie ATC huisstofmijtallergeen<br>ergie Pollen<br>ergie ATC graspollenallergeen<br>lergie Nieuwe bijwerking medicatie | Geen gekende allergie           |         |
| Huisarts, verwijzers en verwanten<br>Huisarts<br>Geen huisarts gespecifieerd<br>Verwant |                                                 | Studies<br>Patient neer                                                   | nt niet deel aan studies                                                                                                 |                                 |         |
| Geen verwante opgegeven.                                                                |                                                 |                                                                           |                                                                                                    |                                 |         |
| Verwijzer                                                                               |                                                 | Verzekering                                                               |                                                                                                    |                                 |         |
| Geen verwijzer opgegeven.                                                               |                                                 | Mutualiteit:                                                              | -                                                                                                    |                                 |         |

Hospitalisatie verzekering: -

Taal Moedertaal: NL

Contactinformatie

Telefoon: 0200000609, (partner) 012548562, 488979797 (mevrouw), 488979790 (aap), (andere) 011486799 (Buurvrouw Sanne) Gsm: (kind) 012548563 (zoon Eric)

# Opgelet: Overloop alle tabs!

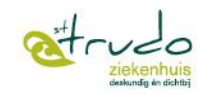

• Vul in

- Genereer conclusie
- Bewaar

| 🔀 Algemeen                                                                                                    | 🔀 Medisch                  | 🔀 Paramediso     | ch                              |   |  |  |  |
|----------------------------------------------------------------------------------------------------|----------------------------|------------------|---------------------------------|---|--|--|--|
| Contactinformatie<br>Telefoon: 0200000609, (partner) 012548562, 488979797 (mevr<br>Gsm: (kind) <u>012548563</u> (zoon Eric) |                            |                  |                                 |   |  |  |  |
| Communicati<br>Gehoor doo<br>hoo                                                                                            | ie<br>f<br>rapparaat, luic | Zic<br>I spreken | ht blind: links<br>vergrootglas | 5 |  |  |  |
| Conclusies a                                                                                                    | namnese                    |                  |                                 |   |  |  |  |
| Er is nog gee                                                                                                    | n anamnese a               | fgenomen.        |                                 |   |  |  |  |
| Opmerkinger                                                                                                    | 1                          | <u>4</u>         |                                 |   |  |  |  |
| Er zijn dus ook geen opmerkingen.                                                                                           |                            |                  |                                 |   |  |  |  |

Via het assessment, klik je door naar de anamnese

| hoeveel:                                                            | per dag             |  |  |  |  |  |  |
|---------------------------------------------------------------------|---------------------|--|--|--|--|--|--|
| sigaretten                                                          | sigaren tabak       |  |  |  |  |  |  |
| alcohol: O Ja O Neen hoeveel:                                       | eenheden per dag.   |  |  |  |  |  |  |
| bier                                                                | wijn sterke drank   |  |  |  |  |  |  |
| drugs: OJa ONeen type:                                              |                     |  |  |  |  |  |  |
| Educatie                                                            |                     |  |  |  |  |  |  |
| Patiënt: Vermogen om te leren: O Ja O Neen 0                        | Dpm:                |  |  |  |  |  |  |
| Bereidheid om te Ieren: 🔿 Ja 🛛 Neen 🔅                               | Dpm:                |  |  |  |  |  |  |
| Nood aan educatie: 🔿 Ja 🔿 Neen S                                    | Soort:              |  |  |  |  |  |  |
| Familie: Vermogen om te leren: O Ja O Neen (                        | Dpm:                |  |  |  |  |  |  |
| Bereidheid om te leren? 🔿 Ja 🔿 Neen 🔇                               | Dpm:                |  |  |  |  |  |  |
| Nood aan educatie: 🔿 Ja 🔿 Neen 🖇                                    | Soort:              |  |  |  |  |  |  |
| Genereer conclusie                                                  | G Kopieer conclusie |  |  |  |  |  |  |
| ** Volgende zaken zijn nog niet in orde:<br>**                      |                     |  |  |  |  |  |  |
| ** Geligve een risicobepaling voor decubitus te bepalen             |                     |  |  |  |  |  |  |
| ** Geleve het Valrisico te bepalen<br>** Geleve de BMI te berekenen |                     |  |  |  |  |  |  |
| ** clieve het Risico op ondervoeding te bepalen                     |                     |  |  |  |  |  |  |
| Eewaren Neem vorig over Druk af nakijken Zender                     |                     |  |  |  |  |  |  |

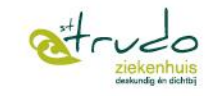

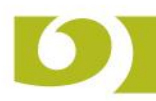

# Medicatie

| 📟 Overzicht Hos 🖣 Overzicht Hos V2 🖹 Insuline Pomp 🖹 S                                                 | C-pomp 🍦 Chemo  | -PTS-KS 🏼 🗼 🕕 | (Thuis)the | erapie | -  | • Am | bulant voorschrift | 1  | /ac | cina  | ie |    |                             |
|----------------------------------------------------------------------------------------------------|-----------------|---------------|------------|--------|----|------|--------------------|----|-----|-------|----|----|-----------------------------|
| Voorschrift Šchema Verleng                                                                             | Dat 🕶 06-04-2   | 2020 07:00    | •          |        |    |      |                    |    | N   | /lax. | 0  | C  | GM ↔ GM 0 1<br>GM ↔ Voeding |
| ⊕ Geen bericht in deze tab, zie je de medicatielijst van in het                                        |                 |               |            |        |    |      |                    |    |     |       |    |    |                             |
| Medicatie                                                                                              | 10041           |               | 08         | 09     | 10 | 11   | 12                 | 13 | 14  | 15    | 16 | 17 | 18                          |
| PLASMALYTE A (FL INF 1000 ML VIAFLO)                                                                   | 🌯 IV-Inf        | ⇔ 40 ml/uur   |            |        |    |      |                    |    |     |       |    |    |                             |
| ELIQUIS (COMP 5 MG)                                                                                    | 🤗 РО            | 5 mg          |            |        |    |      |                    |    |     |       |    |    |                             |
| 🔔 niet robot - pletbaar                                                                                |                 | ė.            | ۵.         |        |    |      |                    |    |     |       |    |    |                             |
| VISTA B12 ACTIV (SMELTTABL 1MG)                                                                        | <sup>©</sup> РО |               |            |        |    |      | 🗧 1 tabl           |    |     |       |    |    |                             |
| EMCONCOR (TABL 2,5 MG MINOR)                                                                           | 🥙 РО            | 1.25 mg       |            |        |    |      | _                  |    |     |       |    |    |                             |
| 📤 robot - pletbaar                                                                                     |                 | <u>6</u>      | <u>ه</u>   |        |    |      |                    |    |     |       |    |    |                             |
| LIPITOR (TABL 20 MG)                                                                                   | 🥙 РО            |               |            |        |    |      | 🖬 20 mg            |    |     |       |    |    |                             |
| 🔔 robot - pletbaar                                                                                     |                 |               |            |        |    |      | <u>۵</u>           |    |     |       |    |    |                             |
| TAMSULOSINE HYDROCHL (CAPS 0,4 MG)                                                                     | 🤗 РО            |               |            |        |    |      | 🖵 0.4 mg           |    |     |       |    |    |                             |
| 🔔 robot - openen, inhoud niet pletbaar                                                                 |                 |               |            |        |    |      | <u>à</u>           |    |     |       |    |    |                             |
| AMOXICLAV SANDOZ (FL INJ 1 G-200 MG) - 1 g<br>tot 50 ml met NATR.CHLORIDE 0,9 % (INF INJ 50 ML VIAFLO) | 🌯 IV-Inf        |               |            |        |    |      | 1 stuk (30 min)    |    |     |       |    |    | 1 infuus (30 m              |
| PARACETAMOL FRESENIUS (FL INJ 1 G/100 ML)<br># bij pijn VAS >=4                                        | 🌯 IV-Inf        | 4*1 g         |            |        |    |      |                    |    |     |       |    |    |                             |
| TEMESTA (TABL EXPIDET 1 MG)                                                                            | 🥙 РО            | 2*1 tabl      |            |        |    |      |                    |    |     |       |    |    |                             |
| # bij agitatie                                                                                         |                 |               |            |        |    |      |                    |    |     |       |    |    |                             |
| niet robot - niet pletbaar                                                                             |                 |               |            |        |    |      |                    |    |     |       |    |    |                             |
| DONEPEZIL EG (TABL 10MG)                                                                               | 🥗 РО            |               |            |        |    |      |                    |    |     |       |    |    |                             |
| robot - pletbaar                                                                                       |                 |               |            |        |    |      |                    |    |     |       |    |    |                             |
| TOBRADEX (FL COLL 5 ML)                                                                                | LOC oog links   |               | _1 drup    |        |    |      | 1 drup             |    |     |       |    |    | ≜ 1 drup                    |
| DURATEARS (TBE OOGZALF 3,5 G)                                                                          | LOC oog links   |               | 1 appl     |        |    |      |                    |    |     |       |    |    |                             |

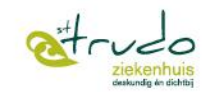

| 🖽 Ov                  | erzio                   | tht Hos 🖽 Overzicht Hos V2 🖹 Insuline Por     | mp 🖹 SC-pomp 👔        | 🖞 Chemo-PTS-K 🕯 🛷 🤇       | ) (Thuis)ther                    | apie 📴 Ambulant voorschrit | ft 🔏 Vaccinat    | ie       |           |
|-----------------------|-------------------------|-----------------------------------------------|-----------------------|---------------------------|----------------------------------|----------------------------|------------------|----------|-----------|
| () V                  | TAL                     | INK: Geen gegevens voor patiënt gevonden. (V  | italink statuscode: 4 | 06)                       |                                  |                            |                  |          |           |
| <b>*</b>              | Ve                      | 🍫 📑 📰 📰 🐌<br>mieuw Nieuw Schema ↑EMV ↑Amb.Vs. | Mamb.Vs.v2 Valid      | deer Print 🕃 Sort         | ilter op eindd<br>ering: Patiënt | Thuismodic                 | atio             | 3        |           |
|                       | fer                     | Medicatie                                     | Toed.                 | Dosis                     | Uurschema                        | ingegeven en na            | due,<br>aokiikon | iging    | Indicatie |
|                       | Ē                       | ELIQUIS (COMP 5 MG)                           | 🖉 PO                  | 5 mg • 2 keer per dag     | 8 20                             | hij assessr                | assistent        |          |           |
|                       |                         | VITAMINE B12 (CAPS 1.000 MCG)                 | @ P0                  | 1 caps • 1 keer per dag   | 12                               | bij assessii               |                  |          |           |
|                       |                         | EMCONCOR (TABL 2,5 MG MINOR)                  | @ P0                  | 0.5 tabl • 1 keer per dag | 8                                |                            | apotheek         |          |           |
|                       |                         | ATORVASTATINE TEVA (COMP 20 MG)               | @ P0                  | 1 tabl • 1 keer per dag   | 12                               | →                          | 07-06-2019       | apotheek |           |
|                       |                         | TAMSULOSINE EG RETARD (CAPS 0,4MG)            | @ P0                  | 1 caps • 1 keer per dag   | 12                               | →                          | 07-06-2019 •     | apotheek |           |
|                       |                         | DONEPEZIL EG (TABL 10MG)                      | @ P0                  | 1 tabl • 1 keer per dag   | 20                               | →                          | 05-04-2020 •     | apotheek |           |
|                       | "Omnibionta 3"          |                                               | @ P0                  | 1 caps • 1 keer per dag   | 8                                | →                          | 07-06-2019 •     | apotheek |           |
|                       | TOBRADEX (FL COLL 5 ML) |                                               | LOC oog links         | 1 drup • 3 per dag        | 8 12 18                          | 30-06-2010 →               | 05-04-2020 •     | apotheek |           |
|                       | OCUGEL (FL GEL 10 G)    |                                               | LOC oog links         | 1 gel • 5 per dag         |                                  | →                          | 07-06-2019 •     | apotheek |           |
| VITAPOS (OOGZALF 5 G) |                         |                                               | LOC oog rechts        | 1 zalf • 1 per dag        | 22                               | →                          | 07-06-2019 •     | apotheek |           |
|                       |                         |                                               |                       |                           |                                  | I I                        |                  |          |           |

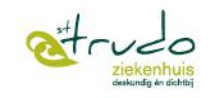

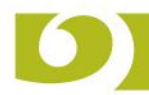

# Zorg

|                  | 🛾 Overzichtstabel 🐁 Grafieken 🛛 🕀 Historiek zorgplannen 💧 Vochtbalans                                                                                                    | lemodialys                                                                                     | e <b>°c</b> CTC                                                                    | AE Nevenwerkingen                                                                                                    |                                                                                                    | lo (Zora) Hist                                                                                            | toriek educatie                                                               | iinen                                           |                                                                              |                                                                                                    |                                                        |                                       |
|------------------|----------------------------------------------------------------------------------------------------|------------------------------------------------------------------------------------------------|------------------------------------------------------------------------------------|----------------------------------------------------------------------------------------------------|----------------------------------------------------------------------------------------------------|----------------------------------------------------------------------------------------------------|-------------------------------------------------------------------------------|-------------------------------------------------|------------------------------------------------------------------------------|----------------------------------------------------------------------------------------------------|--------------------------------------------------------|---------------------------------------|
| •                | Ø6-04-2020 14:33         NU         Image: Constraint of the state of the state | ndaard Over<br>Irip Parame                                                                     | zicht Arts<br>eters grafi                                                          | suggestie PARA                                                                                                    | M A                                                                                                    | SCOVID 19                                                                                                 | ം<br>Educatie                                                                 | )<br>Miniplannen                                | ☑<br>Extra Registraties                                                      | M<br>Extra Planningen                                                                                                    | Zorgplan                                               | 1<br>Planni                           |
|                  | Algemeen Basisplan Geriatrie                                                                                                    | 04-2020                                                                                        |                                                                                    |                                                                                                    |                                                                                                    |                                                                                                    | Ma 06-04                                                                      | -2020                                           |                                                                              |                                                                                                    |                                                        |                                       |
|                  | covid                                                                                                    | Α                                                                                              |                                                                                    | N                                                                                                    | 9                                                                                                    |                                                                                                    | Α                                                                             |                                                 | N                                                                            | 0                                                                                                    |                                                        |                                       |
| FWS              | National Early Warning Score                                                                                                    |                                                                                                |                                                                                    |                                                                                                    |                                                                                                    |                                                                                                    |                                                                               |                                                 |                                                                              | •                                                                                                    |                                                        |                                       |
|                  | Berichten gezondheidsmedewerkers                                                                                                    | ico!!!!<br>ent enkel uit<br>ij wijziging<br>e toestand OF                                      | Cave:Va<br>Re-asset<br>te voere<br>van klin                                        | Registratie/F                                                                                                    | Planningte                                                                                                    | gels <sub>OF</sub>                                                                                        | Cave:Valrisico!!!<br>Re-assessment<br>te voeren bij wijz<br>van klinische too | II C<br>enkel uit R<br>tiging te<br>estand OF v | ave Datum O = or<br>Re-a N :<br>e vo<br>an klinische toestand OF<br>n dag 51 | chtend, A = av<br>= nacht<br>van klinische toesta                                                                                                    | nd OF                                                  | Cave:<br>Re-as:<br>te voei<br>van kli |
|                  | Verslan verni /vrner/vrnuw                                                                                                    | stig                                                                                           | Geen bij<br>Ligt in v                                                              | zonderheden.<br>estje; alles oke                                                                                                    | geen acute pro                                                                                                    | oblemen                                                                                                   | Verslag verpl./vr                                                             | oedvrouw V                                      | /erslag verpl./vroedvrouw                                                    | Verslag verpl./vroed                                                                                                    | vrouw                                                  | Versla                                |
|                  |                                                                                                    | ustig te                                                                                       |                                                                                    |                                                                                                    |                                                                                                    |                                                                                                    | Verslag verpl./vr                                                             | oedvrouw V                                      | /erslag verpl./vroedvrouw                                                    | Verslag verpl./vroed                                                                                                    | vrouw                                                  | Versla                                |
|                  | Onderzoeken / Afspraken                                                                                                    |                                                                                                |                                                                                    |                                                                                                    |                                                                                                    |                                                                                                    |                                                                               |                                                 |                                                                              |                                                                                                    |                                                        |                                       |
|                  | Ontslagprognose Li-kolom gep                                                                                                    | i = overzicl<br>lande en/o                                                                     | nt van<br>of                                                                       |                                                                                                    |                                                                                                    |                                                                                                    |                                                                               |                                                 |                                                                              |                                                                                                    |                                                        |                                       |
| 2                | Doelstellingen geregis                                                                                                    | treerde zo                                                                                     | rgen                                                                               |                                                                                                    |                                                                                                    |                                                                                                    |                                                                               |                                                 |                                                                              |                                                                                                    |                                                        |                                       |
| Interdiscint. 20 | Doelstellingen<br>(Arts; Verpleegkundige)                                                                                                    | e. Voor de<br>aanvaardbare<br>aarde, bij<br>wen de 90%.;<br>mhaling met<br>ntie tussen 9<br>in | van dysp<br>patiënt e<br>saturatie<br>voorkeur<br>rustige a<br>een freq<br>en 14 A | en/of afwezigheid<br>onoe. Voor de<br>een aanvaardbare<br>e-waarde, bij<br>r boven de 90%.;<br>idemhaling met<br>uentie tussen 9<br>l/min | afname en/of afi<br>van dyspnoe. Vo<br>patiënt een aanv<br>saturatie-waarde<br>voorkeur boven<br>rustige ademhal<br>een frequentie tu<br>en 14 AH/min | wezigheid<br>por de<br>vaardbare<br>e, bij<br>de 90%.;<br>iing met<br>ussen 9                             | Cursieve t                                                                    | ekst = pla                                      | nning                                                                        |                                                                                                    |                                                        |                                       |
|                  | Doelstellingen<br>(Arts; Diëtist; Ergotherapeut; Kinesitherapeut; Psycholoog; Sociaal werker<br>Verpleegkundige; Zorgkundige)                                                                                                    |                                                                                                |                                                                                    |                                                                                                    | Herwinnen var<br>niveau van mo<br>zelfredzaamhe<br>maximaal mog<br>herwinnen erv<br>kan met 1 of 2<br>uit bed komen<br>kan gemobilise                 | n het oude<br>bbiliteit en<br>eid of zo<br>gelijk<br>an.; patiënt<br>personen<br>. Patiënt<br>eerd worden | Vette t                                                                       | ekst = reg                                      | jistratie                                                                    | Herwinnen van het o<br>niveau van mobilitei<br>zelfredzaamheid of<br>maximaal mogelijk<br>herwinnen ervan; p<br>kan met 1 of 2 pers<br>uit bed komen. Pat<br>kan gemobiliseerd u | ude<br>t en<br>zo<br>atiënt<br>conen<br>iënt<br>worden |                                       |

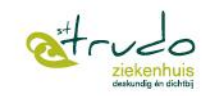

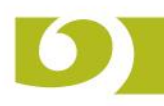

- Zorg = registraties van verpleegkundige observaties en planningen
- Aparte handleiding

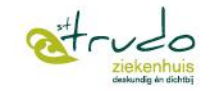

Opvolgnota's

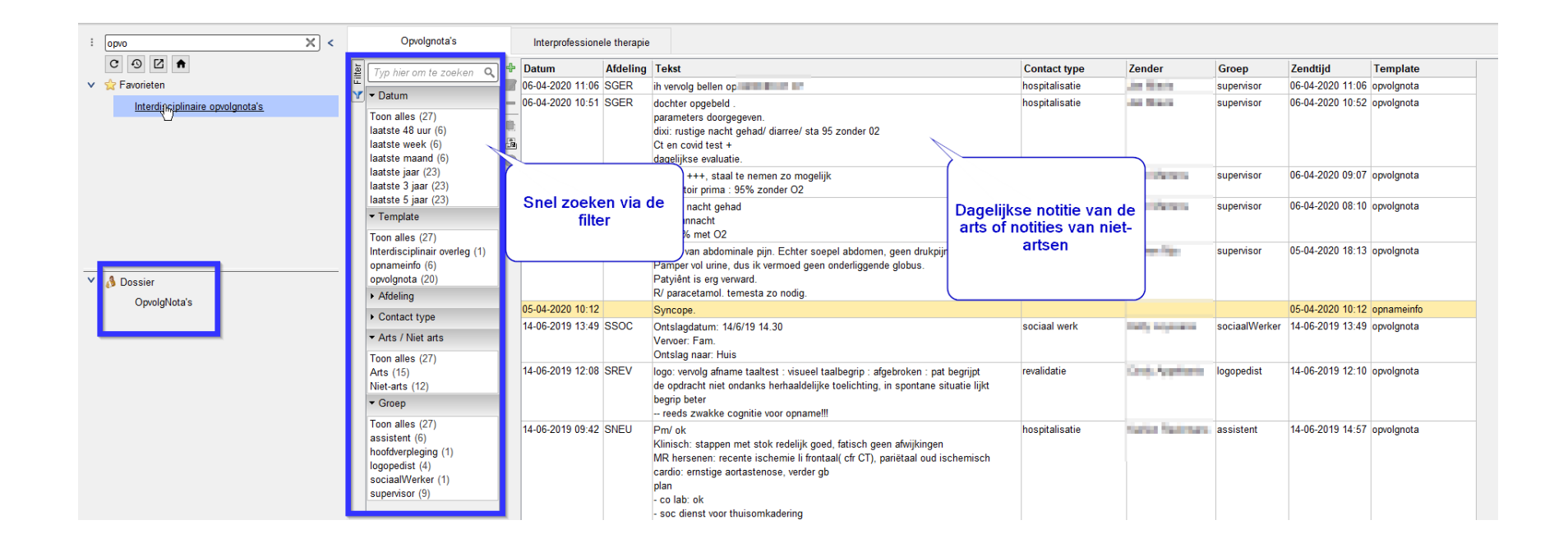

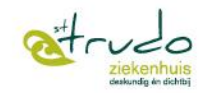

# Probleemlijst

| old new                 |                                                                                  |
|-------------------------|----------------------------------------------------------------------------------|
| 参 堇 素 🛛 Nieuw problee   | em 🔻 Nieuw journaal 🔻 👜 🗵                                                        |
| 🔟 ·) 🧭 🌢 🎬 💈 🚳          |                                                                                  |
| Toon                    | Probleemlijst                                                                    |
| Alles                   | ⊕ � 05-04-2020 13:10 delier                                                      |
| 🔿 Contact               |                                                                                  |
| ○ Afdeling              | ⊕ 🗞 05-06-2014 09:33 Phtysis bulbi, links                                        |
| ○ Adeling probleem      | • • • 16-09-2011 00:00 Vtx olieverwijdering, links + vergroten capsulotomie      |
| ⊖ Hoofdafdeling         | ••• \$ 12-09-2011 14:42 Allergie Geen gekende allergieën                         |
| ○ Toon enkel vaccinatie | Vertex 12-01-2011 00:00 2 corneale hechtingen verwijderd op 4u                   |
| O Toon enkel ICD9       | 17-03-2010 00:00 Yag laser capsulotomie, links vergroten                         |
| O Toon enkel allergie   | I4-10-2009 00:00 Yag laser capsulotomie, links                                   |
|                         | 29-05-2009 00:00 Ingreep Vtx endophthalmitis + lensextractie, links              |
| I oon verbanden         | 29-05-2009 00:00 Ingreep Vtx endophthalmitis + lensextractie, links olie in      |
| ✓ Loon contactlinks     | 21-05-2009 00:00 Endoftalmitis, links R/ Glazidim intravitreaal                  |
| Toon inaktieve items    | 20-05-2009 00:00 Reden opname corneatransplantatie PKP linkeroog                 |
| Toon werkdiagnoses      | 19-05-2009 00:00 aortakiepscierose                                               |
|                         | ■ \$ 19-05-2009 00:00 intermittent LBBB                                          |
|                         | ■ 19-05-2009 00:00 vasovagale syncope                                            |
|                         | ■ \$15-05-2009 00:00 Ent besmet met pseudomonas                                  |
|                         | ■ 14-05-2009 00:00 Ingreep Keratoplastic penetrerend, links                      |
|                         | 16-12-2008 00:00 observatie uicus                                                |
|                         | 15-12-2008 00:00 Subconjunctivale injectie, links Celestone 3                    |
|                         | ₩ \$ 10-12-2008 00:00 Cornea-uicus, links                                        |
|                         | W 06-11-2008 00:00 Subconjunctivale injectie, links Celestone 2                  |
|                         | To 10-2000 00:00 Subconjunctivale injectie, links Celesione 1                    |
|                         | • • • 01-09-2000 00:00 Relations en keratoconjunctivitis door nerpesvirus, links |
|                         |                                                                                  |

De probleemlijst is een verzameling van eerder gestelde diagnoses, allergieën, vaccinaties en problemen met gehoor, zicht en spraak.

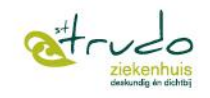

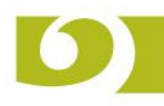

- Dit was een greep uit enkele belangrijke dossieronderdelen
- Samen met je stagementor leer je de andere onderdelen snel kennen
- Wees gerust, je kan alleen items bekijken en wijzigen die gekoppeld zijn aan jouw rol als student verpleging.
- Klik nooit zomaar! Vraag hulp aan je stagementor of verpleegkundige!

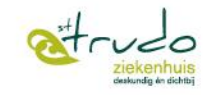

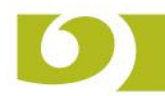

# Fijne stage!

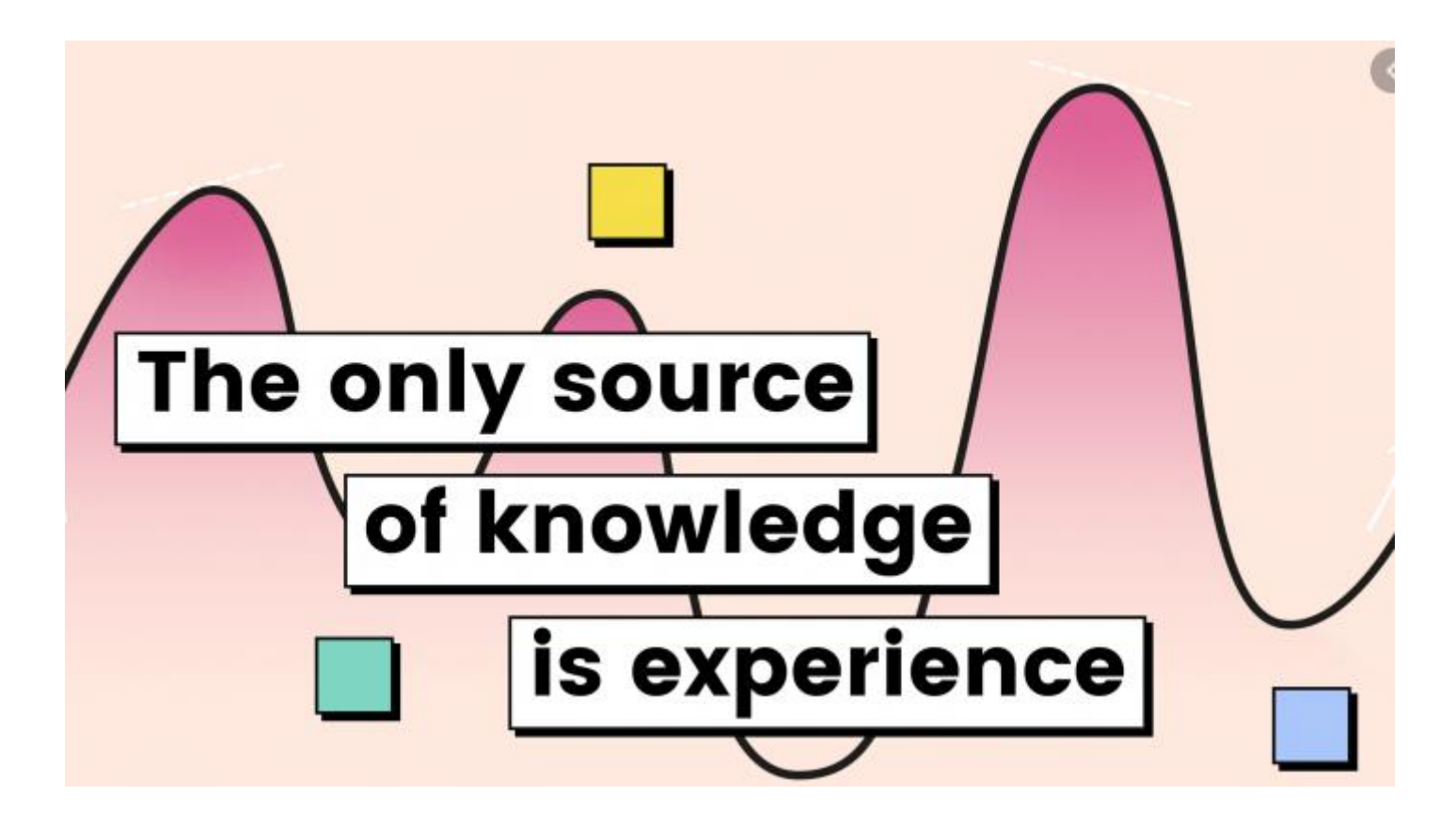

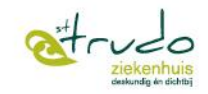